#### Use E-books from Off-Campus -Elsevier (ScienceDirect) -

Nagoya University Engineering Library

#### Access the ScienceDirect

- <u>Nagoya University Engineering Library Web</u>
   <u>Remote Study/Research Support</u>
   Elsevier (ScienceDirect) > <u>Remote Access</u>
   <u>Frater very Negova University ID and persons</u>
- 4. Enter your Nagoya University ID and password

Remote Study/Research Support

Electronic Resources Available from Off-Campus

- Please see Nagoya University Library website> "Electronic Resources to support Remote Study and Research" at the top of the site.
- Many e-books are available. The following guidesheet introduce how to find and read major publisher's ebooks by field.

| Cambridge University Press | On Campus | Remote Access | Guide Sheet 🏌 |
|----------------------------|-----------|---------------|---------------|
| Elsevier (ScienceDirect)   | On Campus | Remote Access | Guide Sheet 🏌 |
| Oxford University Press    | On Campus | Remote Access | Guide Sheet 🏌 |
| Springer Nature            | On Campus | Remote Access | Guide Sheet 🏌 |

# Search for E-books by Subject (1/5)

Click "Journals & Books"

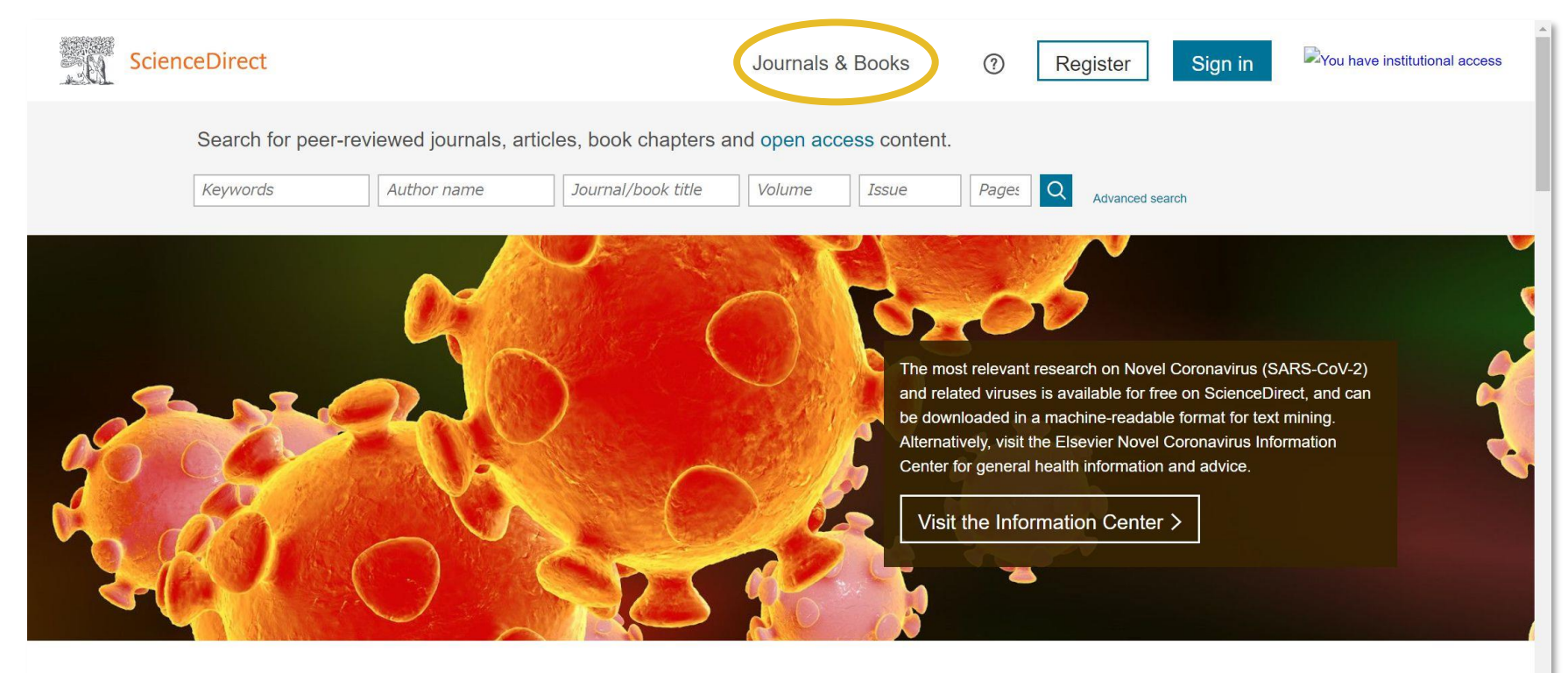

Explore scientific, technical, and medical research on ScienceDirect

Physical Sciences and Engineering Life Sciences Health Sciences Social Sciences and Humanities

Physical Sciences and Engineering

#### 11

## Search for E-books by Subject (2/5)

Click "Domain" and choose subject

| Sec. Se | cienceDirect           | Journals & Books Q                                                                                                    | 0     | Register  | Sign in | You have institutional access                                                |
|---------|------------------------|----------------------------------------------------------------------------------------------------|-------|-----------|---------|------------------------------------------------------------------------------|
|         |                        | Browse 4,206 journals and 29,8<br>Filter by journal or book title                                                                                                    | 327 b | ooks<br>a |         |                                                                              |
| R       | Refine publications by | A<br>AASRI Procedia<br>Journal • Open access<br>Ab Initio Valence Calculations in Chemistry<br>Book • 1974<br>Abatement of Environmental Pollutants<br>Trends and Strategies<br>Book • 2019<br>Abbreviated Guide<br>Pneumatic Conveying Design Guide<br>Book • 1990<br>ABC Proteins<br>From Bacteria to Man<br>Book • 2003 |       |           |         | A<br>B<br>C<br>D<br>E<br>F<br>G<br>H<br>I<br>J<br>K<br>L<br>M<br>N<br>O<br>P |

## Search for E-books by Subject (3/5)

 If necessary, click "Subdomain" and choose subject

| B. | ScienceDirect          | Journals & Books Q ⑦ Register Sign in                                          | You have institutional access |
|----|------------------------|--------------------------------------------------------------------------------|-------------------------------|
|    |                        | Showing 5,632 publications                                                     |                               |
|    |                        | Filter by journal or book title Q                                              |                               |
|    |                        | Q Are you looking for a specific article or book chapter? Use advanced search. |                               |
|    |                        | ۵                                                                              | ۵                             |
|    | Refine publications by |                                                                                |                               |
|    | Domain                 | AASRI Procedia                                                                 | Б                             |
|    | Engineering            | Journal • Open access                                                          | C                             |
|    |                        |                                                                                | D                             |
|    |                        | Abbreviated Guide                                                              | E                             |
|    | Subdomain              | Pneumatic Conveying Design Guide                                               | F                             |
|    | All autodomaina        | Book • 1990                                                                    | G                             |
|    | All subdomains         | Abstract Domains in Constraint Programming                                     | н                             |
|    | Aerospace Engineering  | Book • 2015                                                                    | J                             |
|    |                        |                                                                                | J                             |
|    | Automotive Engineering | AC Power Conditioners                                                          | К                             |
|    |                        | Design and Application                                                         | L                             |
|    | Biomedical Engineering | Book • 1990                                                                    | М                             |
|    |                        | Academic Press Library in Mobile and Wireless Communications                   | N                             |

#### Search for E-books by Subject (4/5)

 Check "Books", "Subscribed & complimentary" and "Contains open access">Click book title

| Domain<br>Engineering      | Aerodynamics for Engineering Students (Sixth Edition)        | C   |
|----------------------------|--------------------------------------------------------------|-----|
|                            |                                                              | D   |
| Subdomain                  | Aerodynamics for Engineering Students (Seventh Edition)      | E   |
| Aerospace Engineering      | Book • 2015                                                  | F   |
|                            | Aircraft Structures for Engineering Students (Fifth Edition) | G   |
|                            | Book • 2012                                                  | н   |
| Dublication turns          |                                                              | 1   |
| Publication type           | Aircraft Structures for Engineering Students (Sixth Edition) | J   |
| lournals                   | Book • 2017                                                  | К   |
| Realize                    |                                                              | Ĺ   |
| DUUKS                      |                                                              | М   |
| Llandbooks                 | Introduction to Aircraft Structural Apolysia                 | Ν   |
| Reference works            | Rock + 2010                                                  | 0   |
|                            | 100K + 2010                                                  | Р   |
| Book series                | Introduction to Aircraft Structural Analysis (Third Edition) | Q   |
|                            | Book • 2018                                                  | R   |
| lournal status             |                                                              | S   |
| Journal status             | 0                                                            | Т   |
| Accepts submissions        |                                                              | U   |
|                            | Orbital Mechanics for Engineering Students (Second Edition)  | V   |
|                            | Book • 2010                                                  | W   |
| Access type                | Orbital Mechanics for Engineering Students (Third Edition)   | X   |
| Subscribed & complimentary | Book • 2014                                                  | Y   |
|                            | Orbital Machanica for Engineering Students (Fourth Edition)  | Z   |
|                            |                                                              | 0-9 |
| Contains open access       |                                                              |     |

## Search for E-books by Subject (5/5)

 Titles purchased by Nagoya University are available in PDF format

| Authors:<br>T.H.G. Megson                                           | Aircraft Structures for Engineering Students, Sixth Edition, is the leading<br>self-contained aircraft structures course text. It covers all fundamental<br>subjects, including elasticity read full description                                                                                                    |            |
|---------------------------------------------------------------------|----------------------------------------------------------------------------------------------------|------------|
|                                                                     | Search in this book                                                                                                    |            |
| Table of contents         Actions for selected chapters             |                                                                                                    |            |
| Select all         Download PDFs         ①         Export citations | <ul> <li>Full text access<br/>Front Matter, Copyright, Dedication, Preface to the Sixth Edition of Aircraft Structures, Preface</li> <li>Part A: Fundamentals of Structural Analysis</li> <li>Part B: Analysis of Aircraft Structures</li> <li>Book chapter • Full text access<br/>Appendix: Design of a rear fuselage</li> </ul> |            |
|                                                                     | Puges 857-884<br>业 Download PDF                                                                                                    | Feedback 🖵 |